# How to ask ZMAN License Code

1. Download the latest version of ZMAN software and runtime engine at below links.

#### ZMAN software download

(path: www.zivelab.com - Support - Software download menu)

### LabView runtime engine download

### **Cautions:**

- 1) The license code is tied to a PC. Please perform the following steps on the PC which the ZMAN will be installed on.
- 2) The 32 bit LabView runtime engine 2013 is needed even if your OS is 64bit. The LabView runtime engine for 64 bit OS is not available for this software.

### 2. Run the ZMAN software.

|                                                     | Open             | News from WonATech                                                                                                    |
|-----------------------------------------------------|------------------|----------------------------------------------------------------------------------------------------|
|                                                     | Empty Project    | <ul> <li>News from Zive Lab</li> <li>About ZMAN</li> <li>Request Supports</li> <li>Getting Started</li> <li>User Manual(2.3)</li> </ul> |
|                                                     | 🛅 Browse         |                                                                                                    |
| IVE<br>ZMAN™ 2.3                                    | Tools            | Unknown                                                                                                    |
| Impedance<br>Spectroscopy<br>nalysis & Presentation | za) Model Editor | Unknown<br>Activation required                                                                                                    |

3. If you click 'Activate' button in red box, below window will pop out. Click 'Request Code' button.

| Enter your license                                       | e code,                                                                                                    |
|----------------------------------------------------------|----------------------------------------------------------------------------------------------------|
| If you want to ac                                        | tivate the software, click the "Request Code                                                                                                    |
| button. With the software without                        | license code, you can use all features of the<br>restriction.                                                                                                    |
| Places and that t                                        | Alter - Ale                                                                                                    |
| LICENCE PROFESSION FRANK                                 | THE PERSON AND AND AND ADDRESS OF A DESCRIPTION AND ADDRESS ADDRESS ADDRES |
| you need a valid                                         | license for each computer you wish use it.                                                                                                    |
| you need a valid                                         | license for each computer you wish use it.                                                                                                    |
| viease note that t<br>you need a valid<br>License Code : | inis software is licensed per computer, so<br>license for each computer you wish use it.                                                                                                    |

4. Click 'Select WonATech' button.

If you are using one of Zahner's instruments, click 'Select Zahner' button.

| Please select your sales re | epresentative.                         |
|-----------------------------|----------------------------------------|
| f you have Zahner produ     | ucts, you may get a license code to    |
| Zahner" button.             | mer. In such a case, click the "Select |
| )therwise, please select V  | WonATech.                              |
|                             |                                        |
|                             |                                        |
|                             |                                        |
|                             |                                        |
|                             |                                        |

## 5. Fill out the below windows and 'OK' button.

|                                                                                                    | * Required                                                                                                    |
|----------------------------------------------------------------------------------------------------|----------------------------------------------------------------------------------------------------|
| *First Name                                                                                                    | *Last Name                                                                                                    |
| *E-Mail Address                                                                                                    |                                                                                                    |
| *Phone Number                                                                                                    | Fax Number                                                                                                    |
| *Company/Institute                                                                                                    | Department                                                                                                    |
| *Street Address 1                                                                                                    |                                                                                                    |
| Street Address 2                                                                                                    |                                                                                                    |
| *Country                                                                                                    | *Zip/Postal Code                                                                                                    |
| Note                                                                                                    |                                                                                                    |
|                                                                                                    |                                                                                                    |
| Your right to privacy is a<br>need for reasonable cont<br>with us. Therefore, this st<br>guideline, and is not limit<br>not sell your information<br>goal in gathering informa<br>our relationship with you | priority to us. We recognize your<br>rol of information that you share<br>atement is a corporate-wide<br>ted to our online business. We do<br>to outside organizations. Our<br>ation is to consistently improve<br>, our customer. |
|                                                                                                    |                                                                                                    |

6. Click 'Send Email', then we will receive your e-mail asking a ZMAN license code.

Or, if your computer is not connected to the internet, please copy this information and sent it to sales@wonatech.com.

| User Info                                                                                                    | ×                                                           |
|----------------------------------------------------------------------------------------------------|-------------------------------------------------------------|
| Please e-mail the followings to your sales re<br>(sales@wonatech.com). You will receive an<br>license code from the representative.<br>You can also find it in the clipboard. Please<br>any text editor and e-mail it later.<br>Product: ZMAN2x | epresentative<br>e-mail with a valid<br>paste(CTRL-V) it in |
| Host Name: DIANE PG-<br>Host ID: BOTA 6653 0000 077A                                                                                                    |                                                             |
| First Name: 1<br>Last Name: 1<br>E-Mail Address: 1@1<br>Phone Number: 1<br>Fax Number:<br>Company/Institute: 1<br>Department<br>Street Address1: 1<br>Street Address2:<br>Zip/Postal Code: 1<br>Country: 1<br>Serial Number:                    |                                                             |
| Before                                                                                                    | Send Email                                                  |

7. After you receive a license code, go to step 3 to enter the license code you received.

| Enter your licen                                                           | se code.                                                                                                    |
|----------------------------------------------------------------------------|----------------------------------------------------------------------------------------------------|
| If you want to a<br>button. With th<br>software withou<br>Please note that | activate the software, click the "Request Code<br>e license code, you can use all features of the<br>it restriction.<br>t this software is licensed per computer, so |
| you need a vali                                                            | a license for each computer you wish use it.                                                                                                    |
| License Code :                                                             | 3144-5618-EECF-398D                                                                                                    |

## 8. Now your ZMAN is activated.

|                                                                  | Open             | News from Won ATach                                                                                                    |
|------------------------------------------------------------------|------------------|----------------------------------------------------------------------------------------------------|
| 4                                                                | Empty Project    | <ul> <li>Discussion Forums</li> <li>Knowledge Base</li> <li>Request Supports</li> <li>Getting Started</li> <li>User Manual(2:2 F3)</li> </ul> |
|                                                                  | 🛅 Browse         |                                                                                                    |
| ZMAN <sup>TM</sup> 2.2                                           | Tools            | test1 test2                                                                                                    |
| F3 patch<br>Impedance<br>Spectrescopy<br>Analysis & Presentation | 25a Model Editor | test company<br>3144-5618-EECF-398D                                                                                                    |